1. เข้าสู่เว็บไซต์ <u>http://registra.bpi.ac.th/</u> เลือกเมนู <u>"นักศึกษา"</u>

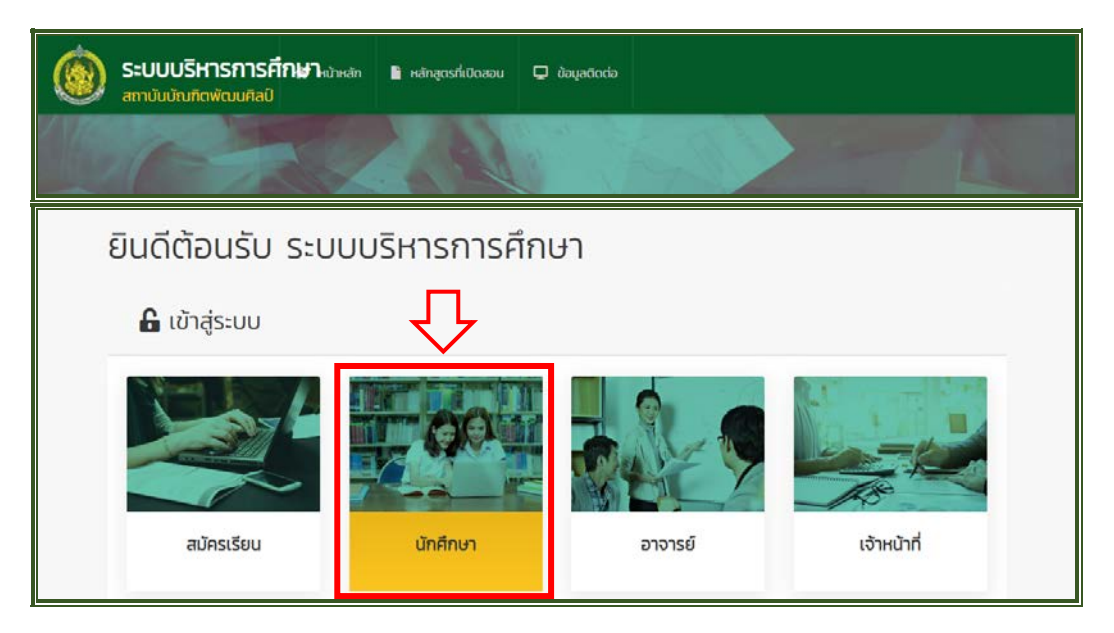

## 2. กรอกข้อมูลให้ครบถ้วนเพื่อเข้าสู่ระบบ

|         | ระบบบริการนักศึกษ<br>สถาบันบัณฑิตพัฒนศิ | า<br>ลป์    |
|---------|-----------------------------------------|-------------|
|         | Institute                               | 100         |
|         | เลือกสถานศึกษา                          | ~           |
|         | Username                                |             |
|         | Enter Username                          |             |
|         | Password                                |             |
|         | Enter Password                          |             |
|         | 🔲 ຈຳເຈາັລທ່ານເວັ                        | สีบรศัสฟาน? |
| Varia I | เข้าสู่ระบบ                             |             |
|         | กลับหน้าหลัก                            |             |

## เลือกเมนู <u>"บริการคำร้อง"</u>

| ระบบงานนักศึกษา ลถามินดินภัณฑิตมชาย |                                  |                                         | <b>~</b>           |
|-------------------------------------|----------------------------------|-----------------------------------------|--------------------|
| 🖵 ระบบงาน                           | $\overline{\mathbf{v}}$          |                                         |                    |
| cõuchaçueŭ                          | ()<br>เปลี่ยง<br>เปลี่การค่ำร้อง | <b>ตารางเรียน</b>                       | ระบบลงกะเบียน      |
| <b>เ</b>                            | ประเป็นผล                        | ยอสำเร็จการศึกษา<br>(ไม่อยู่ในช่วงเวลา) | เทียบโอนผลการเรียน |

เลือกเมนู <u>"เพิ่มรายการคำร้อง"</u>

| 0            | ะบบงานนักศึกเ<br>เกาบันบัณฑิตพัฒนศิลโ | ษา<br>เ     |              |               |               | 4           |                  |              |
|--------------|---------------------------------------|-------------|--------------|---------------|---------------|-------------|------------------|--------------|
| บริการค่     | าร้อง                                 |             |              |               |               |             |                  |              |
| หน้าหลัก / เ | น่นคำร้อง                             |             |              |               |               |             |                  |              |
| รายการคำร้   | จง                                    |             |              |               |               |             |                  |              |
|              |                                       |             |              |               |               |             | + เพีย           | รายการกำร้อง |
| สำดับ        | ประเภทคำร้อง                          | จำนวนรายการ | ค่าธรรมเนียม | สถานะชำระเงิน | สถานะใบคำร้อง | สถานะเอกสาร | พิมพ์ใบซ่ำระเงิน | รายละเอียด   |
|              |                                       |             |              | ยังไม่มีรายกา | s             |             |                  |              |
|              |                                       |             |              |               |               |             |                  |              |

5. <u>เลือกคำร้องที่ต้องการ</u>พร้อมระบุเหตุผลประกอบ กรุณาตรวจสอบความถูกต้องก่อนกด <u>"บันทึกข้อมูล"</u>

| 0 | ใบรายงามผลการศึกษารายกาศ                                                                                                    | 100.00 | 1 |              |
|---|----------------------------------------------------------------------------------------------------|--------|---|--------------|
|   | <u>ายภาพห</u> รุก เทางข้างฟายระแสนันมาจาการศึกษาละ 50 บาท                                                                                                    |        |   |              |
| o | หนังสือสืบรองว่างแก้เรื่อการศึกษา (muninu)                                                                                                    | 50.00  |   |              |
|   | <u>1922815</u> - สำหรับสำหักหาร์อยู่ในมาก่างสำหนังสาทองสังองการศึกษาหนังสำหรับสำหัก เสียที่หมาย้องสำหรับสองสองสองสองสุดให้ขณะย<br>นักศึกษาหนังสาทยุกระเดียง มนกอ 2 นั่ว จำนวน 2 มูว ที่ดำสาทรถ์ขอ ห |        |   |              |
| 0 | หนึ่งสือรับรองว่าจะสำนั้งการศึกษา (muniformpu)                                                                                                    | 200.00 |   |              |
| 0 | หนังสือชัยธองว่าน้ำเงือการศึกษา (ภาพว่าน)<br>การการการไฟซ์เพิ่มใจการสึกษาในสาราชีกการให้เป็นกับการในประกันสาราชสินประกันสาราชสาธา แกก 1 ให้ ประกา 7 มา                                              | 50.00  | 1 | 4            |
|   | Annun dies v                                                                                                    |        |   | /            |
| 0 | หนึ่งสือรับรองว่าสำนังการศึกษา (ภาษาจังกญ)                                                                                                    | 200.00 | 1 | $\checkmark$ |
|   |                                                                                                    |        |   | B dufndaya   |
|   |                                                                                                    |        |   |              |

6. เลือกเมนู <u>"พิมพ์ใบชำระเงิน"</u> และนำใบแจ้งชำระเงินค่าธรรมเนียมไปชำระเงินผ่านธนาคารกรุงไทย

| การ     | คำร้อง              |                 |                  |                   |                   |                 |                     |            |
|---------|---------------------|-----------------|------------------|-------------------|-------------------|-----------------|---------------------|------------|
| าหลัก   | / ชิ้นกำร้อง        |                 |                  |                   |                   |                 |                     |            |
| ยการค่  | กร้อง               |                 |                  |                   |                   |                 |                     |            |
|         |                     |                 |                  |                   |                   |                 | + wiuston           | msrinšav 🔍 |
| สำดับ   | ประเภทกำร้อง        | จำนวน<br>รายการ | ศ่า<br>ธรรมเนียม | สถานะชำระ<br>เงิน | สถานะใบ<br>ศาร้อง | สถานะ<br>เอกสาร | พิมพ์ใบข่าระเงิน    | รายละเอียด |
| ภาคเรีย | JU 2/2564           |                 |                  |                   |                   |                 |                     |            |
|         | 29/05/2563 13:22:00 |                 | 50.00            |                   | L                 |                 | 🖯 ສົບທີ່ໃນຢ່າຣະເຈັບ |            |
| ι       |                     |                 |                  |                   |                   |                 |                     |            |

หรือที่ฝ่ายทะเบียนฯ (ส่วนกลาง) พร้อมใบคำร้องและเอกสารประกอบอื่นๆ เพื่อดำเนินการต่อไป